# 如何連線到Codian裝置上的控制檯埠?

## 目錄

<u>簡介</u> <u>如何連線到Codian裝置上的控制檯埠?</u> <u>相關資訊</u>

## 簡介

本文涉及Cisco TelePresence MCU 4203、Cisco TelePresence MCU MSE 8420、Cisco TelePresence IP VCR 2210、Cisco TelePresence VCR MSE 8220、Cisco TelePresence ISDN GW 3241、Cisco TelePresence ISDN GW MSE 833210 Cisco TelePresence MCU 4505、Cisco TelePresence Supervisor MSE 8050、Cisco TelePresence MCU MSE 8510和Cisco TelePresence Advanced Media Gateway 3610產品。

#### 問:如何連線到Codian裝置上的控制檯埠?

A.控制台埠在所有Codian裝置上以相同方式運行。請遵循以下步驟:

- 1. 確保裝置已接通電源且狀態LED為綠色。
- 2. 使用提供的RJ45至DB9電纜將裝置的控制檯埠連線到PC的串列埠。
- 3. 使用串列終端程式(如HyperTerminal)連線到裝置。
- 4. 將終端軟體設定為以下設定:波特率:38400資料位元:8同位:none停止位元:1流量控制 :none
- 5. 按下Enter鍵,命令提示符就會出現在終端上。

有關設定TelePresence產品的進一步說明,請參閱相應的入門指南。

附註:MCU軟體4.0版引入了在MCU上禁用控制檯埠的功能。有關詳細資訊,請參閱聯機幫助。

### 相關資訊

• 技術支援與文件 - Cisco Systems